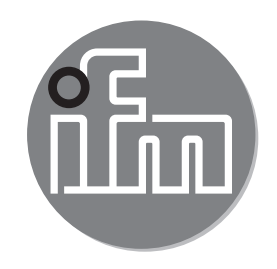

## CE Instrukcja obsługi Monitor kontrolny do czujników temperatury TR7439

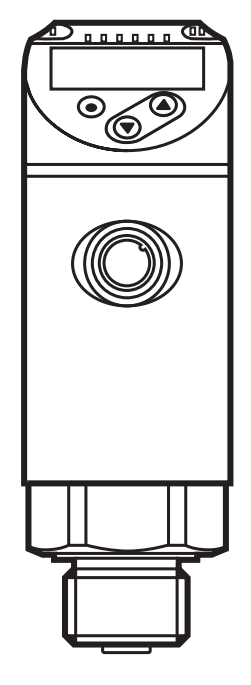

# Spis treści

| 1                | Zasady bezpieczeństwa                                                                                                    | 3                                                              |
|------------------|----------------------------------------------------------------------------------------------------|----------------------------------------------------------------|
| 2                | Funkcje i zastosowanie                                                                                                    | 3                                                              |
| 3                | Zasada działania<br>3.1 Funkcja przełączania                                                                                                    | 4<br>4                                                         |
|                  | 3.2 Zmiana koloru wyświetlacza                                                                                                    | 5                                                              |
|                  | 3.2.1 Parametr r1ou, r2ou, G1ou, G2ou                                                                                                    | 5                                                              |
|                  | 3.2.3 Parametr r-12, G-12                                                                                                    | 0                                                              |
|                  | 3.3 IO-Link                                                                                                    | 7                                                              |
|                  | 3.3.1 Informacje ogólne                                                                                                    | 7                                                              |
|                  | 3.3.2 Informacje specyficzne dla urządzenia                                                                                                    | 7                                                              |
|                  | 3.3.3 Narzędzia do ustawiania parametrow                                                                                                    | /                                                              |
| 4                | Montaż                                                                                                    | 7                                                              |
| 5                | Podłączenie elektryczne                                                                                                    | 8                                                              |
|                  | 5.1 Przykładowe schematy podłączenia TR/439                                                                                                    | 9<br>Q                                                         |
|                  |                                                                                                    | 9                                                              |
| 0                |                                                                                                    | 10                                                             |
| 6                | Obsługa oraz elementy wyświetlacza                                                                                                    | .10                                                            |
| 6<br>7           | Obsługa oraz elementy wyświetlacza<br>Menu                                                                                                    | . 10                                                           |
| 6<br>7           | Obsługa oraz elementy wyświetlacza.<br>Menu.<br>7.1 Wyświetlanie wartości procesowych (RUN) i struktura menu.<br>7.2 Wyjaśnienie menu                                                                                                    | . 10<br>. 11<br>. 11<br>. 12                                   |
| 6<br>7<br>8      | Obsługa oraz elementy wyświetlacza.<br>Menu.<br>7.1 Wyświetlanie wartości procesowych (RUN) i struktura menu.<br>7.2 Wyjaśnienie menu .<br>Ustawianie parametrów                                                                                                    | . 10<br>. 11<br>. 11<br>. 12<br>. 13                           |
| 6<br>7<br>8      | Obsługa oraz elementy wyświetlacza.<br>Menu.<br>7.1 Wyświetlanie wartości procesowych (RUN) i struktura menu.<br>7.2 Wyjaśnienie menu.<br>Ustawianie parametrów                                                                                                    | . 10<br>. 11<br>. 11<br>. 12<br>. 13<br>. 14                   |
| 6<br>7<br>8      | <ul> <li>Obsługa oraz elementy wyświetlacza.</li> <li>Menu</li></ul>                                                                                                    | . 10<br>. 11<br>. 11<br>. 12<br>. 13<br>. 14<br>. 14           |
| 6<br>7<br>8      | Obsługa oraz elementy wyświetlacza.<br>Menu.<br>7.1 Wyświetlanie wartości procesowych (RUN) i struktura menu.<br>7.2 Wyjaśnienie menu<br>Ustawianie parametrów<br>8.1 Informacje ogólne na temat przebiegu parametryzacji.<br>8.1.1 Przełączenie między menu.<br>8.1.2 Przełączenie na wyświetlanie wartości procesowych (tryb RUN)<br>8.1.3 Blokowanie/odblokowanie                                                                                                    | .10<br>.11<br>.12<br>.13<br>.14<br>.14<br>.15                  |
| 6<br>7<br>8      | Obsługa oraz elementy wyświetlacza.<br>Menu                                                                                                    | .10<br>.11<br>.12<br>.13<br>.14<br>.14<br>.15<br>.15           |
| 6<br>7<br>8      | Obsługa oraz elementy wyświetlacza<br>Menu<br>7.1 Wyświetlanie wartości procesowych (RUN) i struktura menu<br>7.2 Wyjaśnienie menu<br>Ustawianie parametrów<br>8.1 Informacje ogólne na temat przebiegu parametryzacji<br>8.1.1 Przełączenie między menu<br>8.1.2 Przełączenie między menu<br>8.1.3 Blokowanie/odblokowanie<br>8.1.4 Przekroczenie limitu czasu<br>8.1.5 Konfiguracja zmiany koloru wyświetlacza                                                                                                    | 10<br>11<br>12<br>13<br>14<br>14<br>15<br>15<br>15             |
| 6<br>7<br>8      | Obsługa oraz elementy wyświetlacza<br>Menu<br>7.1 Wyświetlanie wartości procesowych (RUN) i struktura menu<br>7.2 Wyjaśnienie menu<br>Ustawianie parametrów<br>8.1 Informacje ogólne na temat przebiegu parametryzacji<br>8.1.1 Przełączenie między menu<br>8.1.2 Przełączenie między menu<br>8.1.3 Blokowanie/odblokowanie<br>8.1.4 Przekroczenie limitu czasu<br>8.1.5 Konfiguracja zmiany koloru wyświetlacza<br>8.1.6 Określenie wartości granicznych dla zmiany koloru                                                                                                    | 10<br>11<br>12<br>13<br>14<br>15<br>15<br>15<br>15             |
| 6<br>7<br>8      | Obsługa oraz elementy wyświetlacza<br>Menu                                                                                                    | 10<br>11<br>12<br>13<br>14<br>14<br>15<br>15<br>15<br>15<br>16 |
| 6<br>7<br>8      | Obsługa oraz elementy wyświetlacza<br>Menu<br>7.1 Wyświetlanie wartości procesowych (RUN) i struktura menu<br>7.2 Wyjaśnienie menu<br>Ustawianie parametrów<br>8.1 Informacje ogólne na temat przebiegu parametryzacji<br>8.1.1 Przełączenie między menu<br>8.1.2 Przełączenie na wyświetlanie wartości procesowych (tryb RUN)<br>8.1.3 Blokowanie/odblokowanie<br>8.1.4 Przekroczenie limitu czasu<br>8.1.5 Konfiguracja zmiany koloru wyświetlacza<br>8.1.6 Określenie wartości granicznych dla zmiany koloru<br>8.1.7 Przywrócenie ustawień fabrycznych wszystkich parametrów<br>8.1.8 Odczyt wartości min./maks | 10<br>11<br>12<br>13<br>14<br>15<br>15<br>15<br>15<br>15<br>16 |
| 6<br>7<br>8<br>9 | Obsługa oraz elementy wyświetlacza         Menu                                                                                                    | 10<br>11<br>12<br>13<br>14<br>15<br>15<br>15<br>15<br>16<br>16 |

| 9.2 Wyświetlanie błędów / autodiagnostyka | 17 |
|-------------------------------------------|----|
| 10 Dane techniczne                        | 17 |
| 11 Ustawienia fabryczne                   |    |

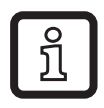

Dane techniczne, dopuszczenia, wyposażenie i dalsze informacje na stronie www.ifm.com.

# 1 Zasady bezpieczeństwa

- Przed uruchomieniem urządzenia należy przeczytać niniejszy dokument. Upewnić się, że produkt bez ograniczeń nadaje się do wymaganych zastosowań.
- Niezastosowanie się do zaleceń zawartych w instrukcji obsługi może spowodować szkody materialne i/lub osobowe.
- Nieprawidłowe lub niezgodne z przeznaczeniem użytkowanie może prowadzić do zakłóceń w działaniu urządzenia lub do niepożądanych działań w aplikacji klienta. Dlatego czynności związane z montażem, podłączeniem elektrycznym, uruchomieniem, obsługą i konserwacją urządzenia może wykonywać wyłącznie wykwalifikowany personel upoważniony przez użytkownika.
- We wszystkich aplikacjach sprawdzić kompatybilność materiałów produktu (→ Dane techniczne) z mierzonymi mediami.
- Użytkownik ponosi odpowiedzialność za przydatność urządzeń pomiarowych do danego zastosowania. Producent nie ponosi odpowiedzialności za skutki niewłaściwego użycia przez użytkownika. Nieprawidłowa instalacja i obsługa urządzeń pomiarowych powoduje utratę gwarancji.

# 2 Funkcje i zastosowanie

W połączeniu z czujnikiem temperatury urządzenie monitoruje temperaturę systemu w maszynach i urządzeniach.

Możliwe do podłączenia czujniki temperatury:

- Czujniki temperatury TM, TS lub TT.
- Termometry rezystancyjne RTD (Pt 100 lub Pt 1000).

Urządzenie wykrywa typ podłączonego czujnika i dokonuje odpowiedniej konfiguracji. Metodę pomiaru elektrycznego (czujniki 3-przewodowe lub 4-przewodowe) określa się poprzez ustawienie w menu oraz zastosowane mostki ( $\rightarrow$  7.2).

# 3 Zasada działania

- Urządzenie wskazuje na wyświetlaczu aktualną temperaturę systemu.
- Posiada interfejs IO-Link i jest dostosowane do komunikacji dwukierunkowej.
- Urządzenie generuje 2 sygnały wyjściowe zgodnie z konfiguracją:
  - OUT1/IO-Link: sygnał przełączający, wartości graniczne temperatury
  - OUT2: sygnał przełączający, wartości graniczne temperatury

# 3.1 Funkcja przełączania

OUTx zmienia stan w przypadku przekroczenia ustawionej maksymalnej i minimalnej wartości granicznej przełączania. Można wybrać funkcję histerezy lub funkcję okna.

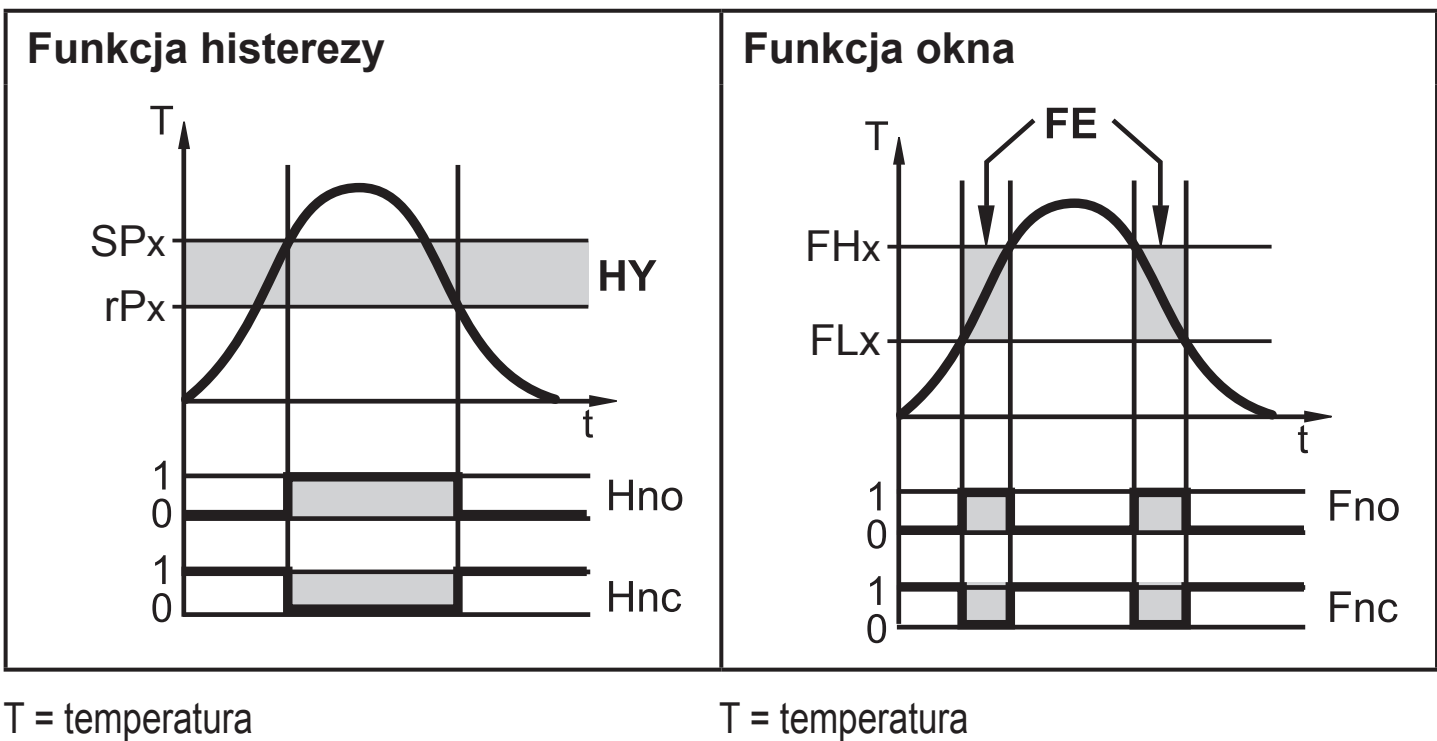

- SPx = punkt przełączania (SP1 / SP2)
- rPx = punkt zerowania (rP1 / rP2)

HY = histereza

Hno = histereza zestyku zwiernego (normalnie otwarty)

Hnc = histereza zestyku rozwiernego (normalnie zamknięty)

FHx = górna wartość graniczna (FH1 / FH2)

FLx = dolna wartość graniczna (FL1 / FL2) FE = okno

Fno = okno zestyku zwiernego (normalnie otwarty)

Fnc = okno zestyku rozwiernego (normalnie zamknięty)

บี

W przypadku ustawienia na funkcję histerezy najpierw określa się punkt przełączania (SPx), a następnie punkt zerowania (rPx), który musi mieć niższą wartość. W razie zmiany wyłącznie punktu przełączania, zostanie zmieniony również punkt zerowania z zachowaniem ustawionej dotąd różnicy między nimi.

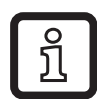

Przy ustawieniu na funkcję okna górny punkt graniczny (FHx) i dolny punkt graniczny (FLx) mają ustawioną na stałe histerezę wynoszącą 0,25% wartości końcowej zakresu pomiarowego. Zapewnia to stabilny stan przełączania wyjścia przy bardzo niskich wahaniach temperatury.

# 3.2 Zmiana koloru wyświetlacza

Za pomocą parametru [colr] można ustawić kolor czcionki wyświetlacza.

Za pomocą parametrów rED (czerwony) i GrEn (zielony) wyświetlacz można ustawić na stałe na jeden kolor. Pozostałe parametry określają zmianę koloru czcionki w zależności od wartości procesowej.

|          | OUT1 | OUT2 | OUT1 i OUT2 | Zmiana koloru na |
|----------|------|------|-------------|------------------|
| Parametr | r1ou | r2ou | r-cF, r-12  | czerwony         |
|          | G1ou | G2ou | G-cF, G-12  | zielony          |

## 3.2.1 Parametr r1ou, r2ou, G1ou, G2ou

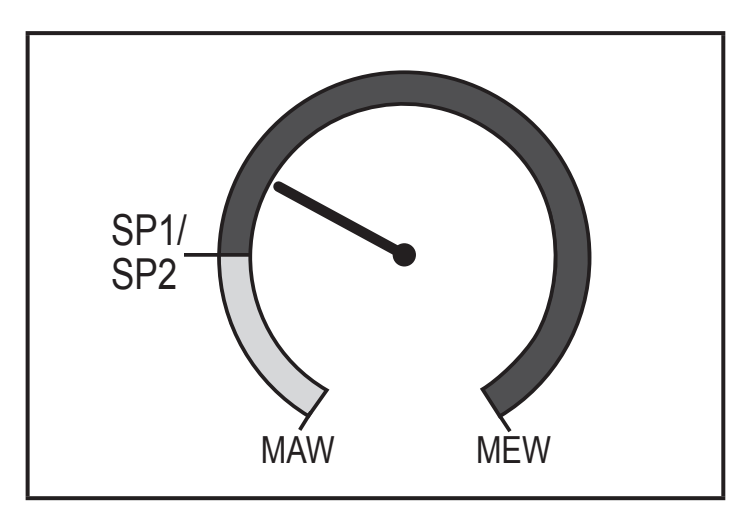

Funkcja histerezy: Zmiana koloru, gdy wartość procesowa powyżej punktu przełączania

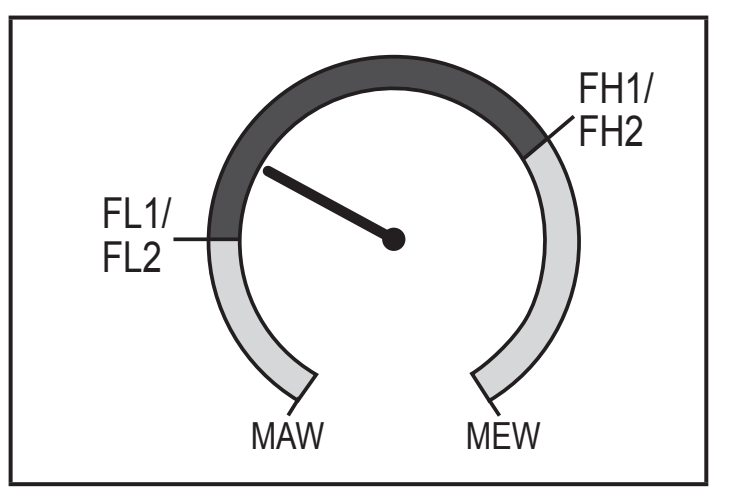

Funkcja okna:

Zmiana koloru, gdy wartość procesowa w zakresie okna

MAW = wartość początkowa zakresu pomiarowego MEW = wartość końcowa zakresu pomiarowego

## 3.2.2 Parametr r-cF, G-cF

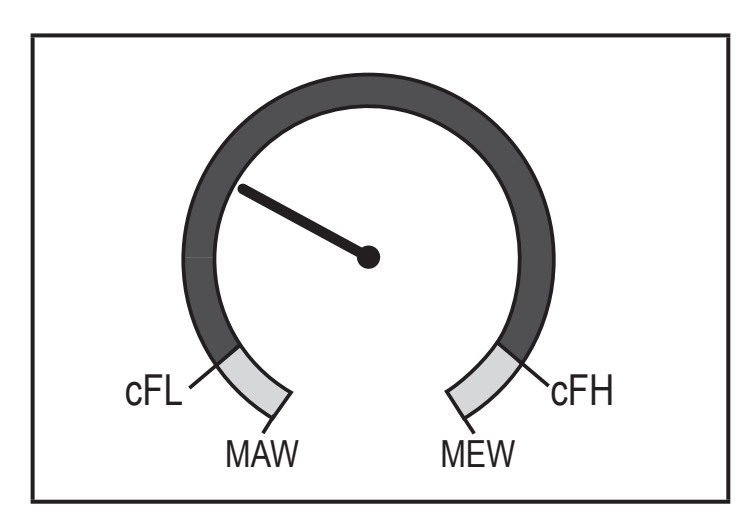

Zmiana koloru, gdy wartość procesowa w obrębie zdefiniowanych granic.

## 3.2.3 Parametr r-12, G-12

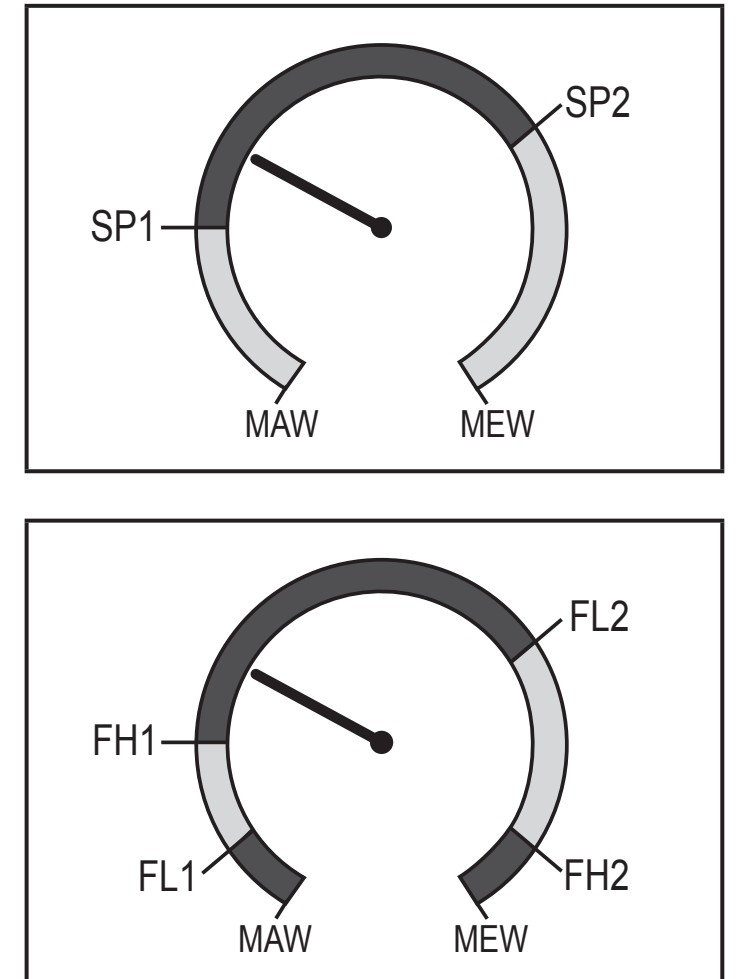

Oba wyjścia z funkcją histerezy: Zmiana koloru, gdy wartość procesowa między SP1 a SP2.

Oba wyjścia z funkcją okna: Zmiana koloru, gdy wartość procesowa poza zakresami okna.

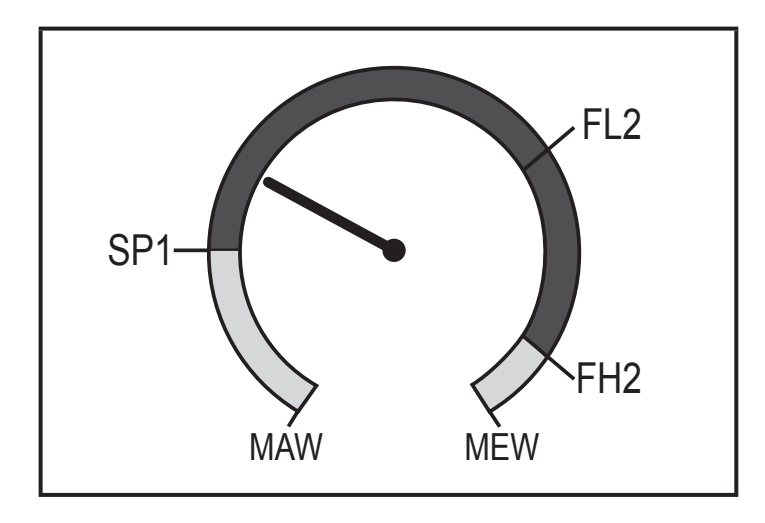

3.3 IO-Link

# 3.3.1 Informacje ogólne

Urządzenie posiada interfejs komunikacyjny IO-Link, który wymaga do pracy modułu IO-Link (master IO-Link).

Interfejs IO-Link umożliwia bezpośredni dostęp do danych procesowych i diagnostycznych i umożliwia ustawianie parametrów urządzenia podczas pracy.

Ponadto możliwa jest komunikacja przez połączenie typu punkt-punkt za pomocą kabla i adaptera USB.

Więcej informacji na temat IO-Link znajduje się na stronie www.ifm.com/pl/io-link.

# 3.3.2 Informacje specyficzne dla urządzenia

Pliki IODD niezbędne do konfiguracji urządzenia IO-Link oraz szczegółowe informacje na temat struktury danych procesowych, informacje diagnostyczne i adresy parametrów można znaleźć na stronie www.ifm.com/pl/io-link.

# 3.3.3 Narzędzia do ustawiania parametrów

Wszystkie niezbędne informacje na temat potrzebnego sprzętu IO-Link oraz oprogramowania można znaleźć na stronie www.ifm.com/pl/io-link.

# 4 Montaż

Urządzenie podłączyć do czujnika temperatury i przymocować przy użyciu akcesoriów montażowych.

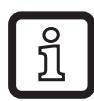

Zestaw montażowy do podłączenia czujników temperatury TT: E30017. Dalsze informacje na temat akcesoriów montażowych znajdują się na stronie www.ifm.com.

Wyjścia z funkcją histerezy i funkcją okna:

Zmiana koloru, gdy wartość procesowa poza wartościami granicznymi przełączania.

# 5 Podłączenie elektryczne

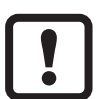

Urządzenie może instalować wyłącznie wykwalifikowany elektryk. Należy przestrzegać krajowych i międzynarodowych regulacji w zakresie podłączania urządzeń do instalacji elektrycznych. Napięcie zasilania wg EN 50178, SELV, PELV.

- Odłączyć zasilanie.
- Urządzenie podłączyć w następujący sposób:

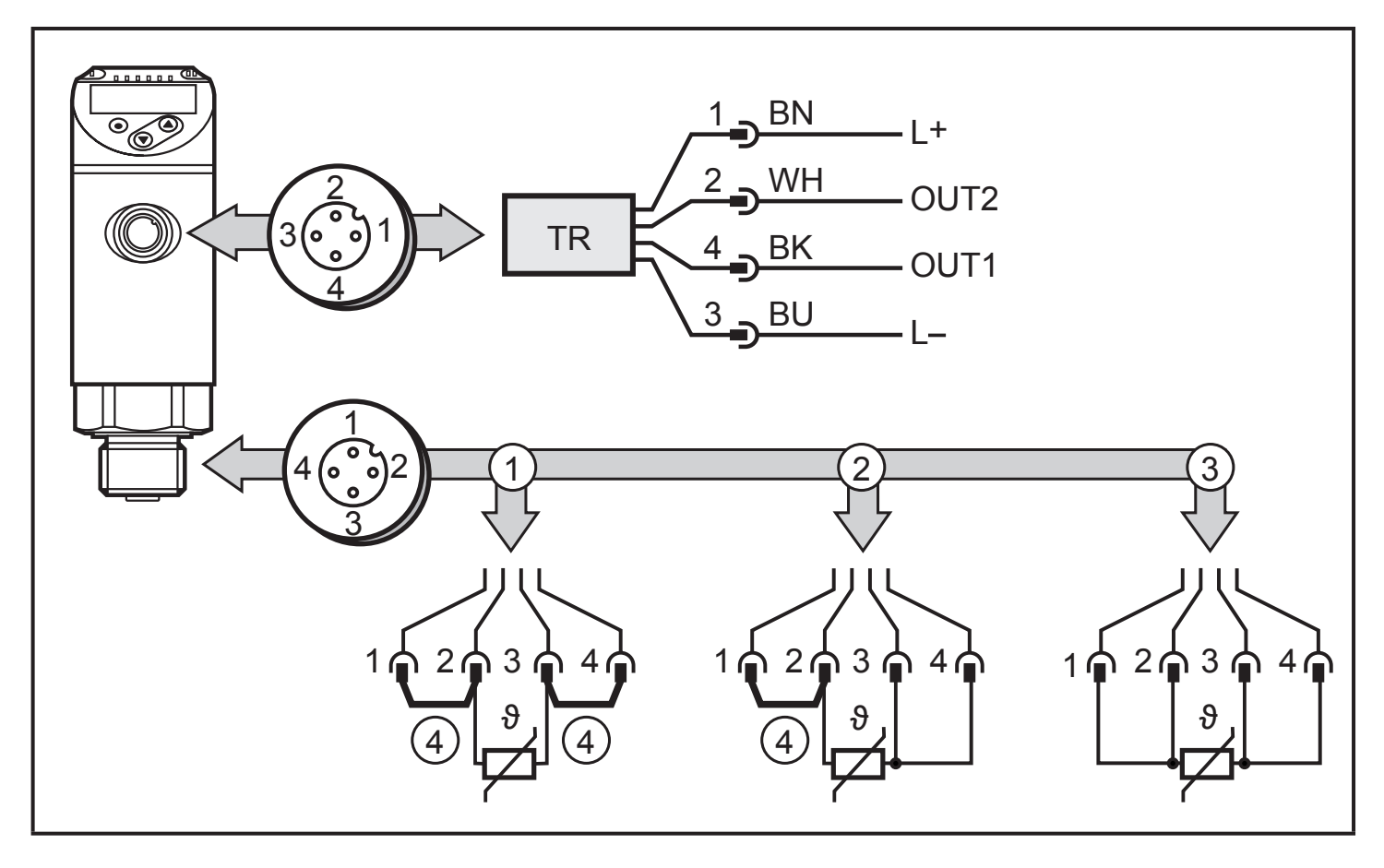

BK: czarny; BN: brązowy; BU: niebieski; WH: biały. Oznaczenie kolorystyczne wg DIN EN 60947-5-2.

- 1: 2-przewodowy czujnik pomiarowy
- 2: 3-przewodowy czujnik pomiarowy
- 3: 4-przewodowy czujnik pomiarowy
- 4: Mostek

# 5.1 Przykładowe schematy podłączenia TR7439

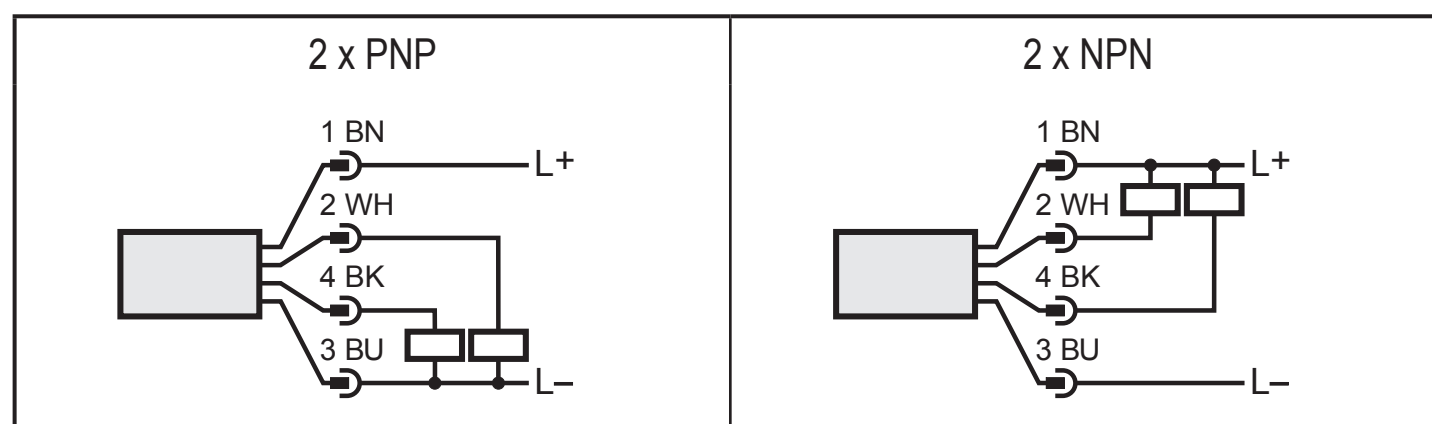

| Pin 1        | L+                                                                                       |
|--------------|------------------------------------------------------------------------------------------|
| Pin 3        | L-                                                                                       |
| Pin 4 (OUT1) | <ul> <li>Sygnał przełączania: Wartości graniczne temperatury</li> <li>IO-Link</li> </ul> |
| Pin 2 (OUT2) | Sygnał przełączania: Wartości graniczne temperatury                                      |

## 5.2 Podłączenie czujnika temperatury

| Dwuprzewodowy<br>czujnik pomiarowy    | Ustawienie w menu: Mmod = 4w; Mostki między 1 / 2 oraz 3 / 4.<br>W menu COF można skorygować błąd przewodu.                                                                                                    |
|---------------------------------------|----------------------------------------------------------------------------------------------------|
| Trzyprzewodowy<br>czujnik pomiarowy   | Ustawienie w menu: Mmod = 3w; Mostek między 1 / 2.<br>Nie wolno przekraczać maksymalnej rezystancji przewodu 10 Ω<br>na każdą żyłę (to odpowieda przewodowi o długości ok. 80 m przy<br>przekroju 0,14 mm <sup>2</sup> ). |
| Czteroprzewodowy<br>czujnik pomiarowy | Ustawienie w menu: Mmod = 4w.                                                                                                    |

PL

# 6 Obsługa oraz elementy wyświetlacza

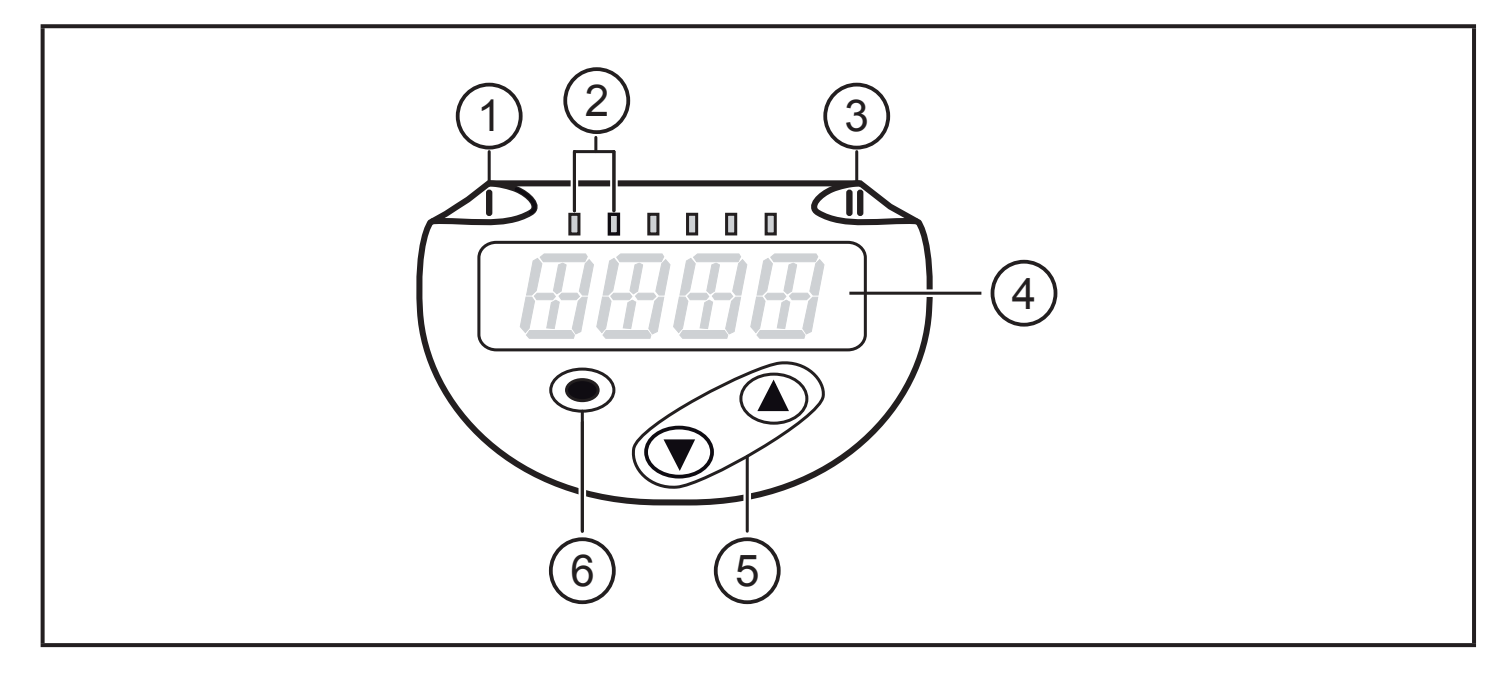

#### 1, 2, 3: Diody LED

- LED 1 = stan przełączenia OUT1 (świeci się po przełączeniu wyjścia 1)
- LED 2 = temperatura w wybrane jednostce
- LED 3 = stan przełączenia OUT2 (świeci się po przełączeniu wyjścia 2)

#### 4: Wyświetlacz alfanumeryczny, 4-cyfrowy

- Wyświetlanie aktualnej temperatury czerwoną lub zieloną czcionką  $\rightarrow$  3.2.
- Wyświetlanie parametrów i ich wartości

#### 5: Przycisk w górę [▲] i w dół [▼]

- Wybór parametru
- Zmiana wartości parametru (dłuższe naciśnięcie przycisku)
- Zmiana jednostki wyświetlania w normalnym trybie pracy (tryb Run)
- Zablokowanie/odblokowanie (jednoczesne naciśnięcie > 10 sekund)

#### 6: Przycisk [•] = Enter

- Przełączenie z trybu RUN na menu główne
- Przełączenie na tryb ustawień
- Potwierdzenie ustawionej wartości parametru

7 Menu

# 7.1 Wyświetlanie wartości procesowych (RUN) i struktura menu

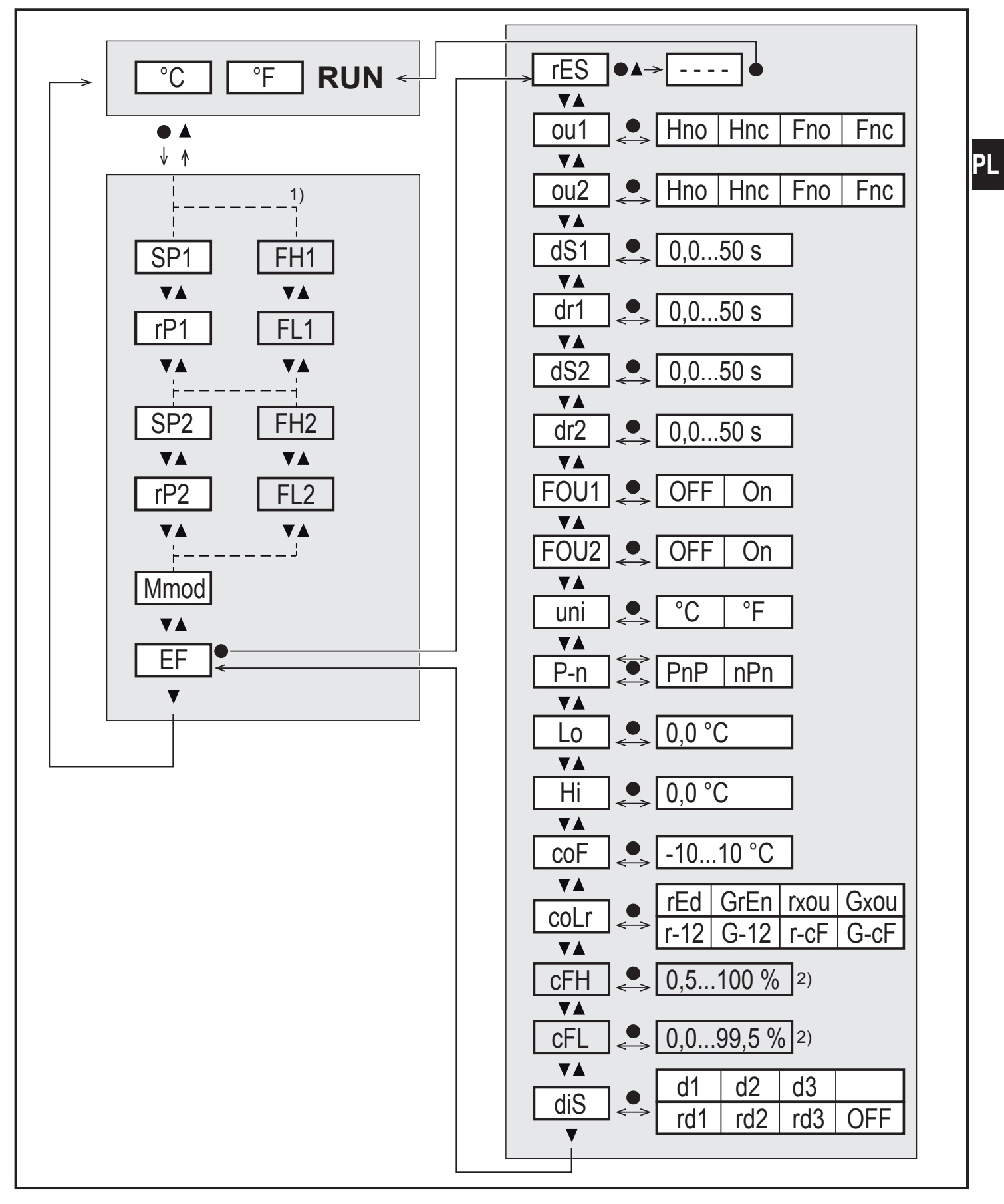

<sup>1)</sup> Parametry pojawiają się wyłącznie gdy [oux] = Fno lub Fnc.

<sup>2)</sup> Parametry pojawiają się wyłącznie gdy [coLr] = r-cF lub G-cF.

11

# 7.2 Wyjaśnienie menu

| SPx  | Punkt przełączania (górna wartość graniczna) przy funkcji histerezy                                                                                                    |
|------|----------------------------------------------------------------------------------------------------|
| rPx  | Punkt zerowania (dolna wartość graniczna) przy funkcji histerezy                                                                                                    |
| FHx  | Punkt przełączania (górna wartość graniczna) przy funkcji okna                                                                                                    |
| FLx  | Punkt przełączania (dolna wartość graniczna) przy funkcji okna                                                                                                    |
| Mmod | <ul> <li>Metoda pomiaru (2-/3-/4-przewodowy czujnik temperatury):</li> <li>3w = Pomiar z użyciem 3-przewodowego czujnika temperatury</li> <li>4w = Pomiar z użyciem 2-przewodowego lub 4-przewodowego czujnika temperatury.</li> </ul> |
| EF   | Funkcje zaawansowane. Otwarcie niższego poziomu menu.                                                                                                    |
| rES  | Przywrócenie ustawień fabrycznych.                                                                                                    |
| OUX  | Funkcja wyjścia OUTx:<br>Hno = Funkcja histerezy styk normalnie otwarty<br>Hnc = Funkcja histerezy styk normalnie zamknięty<br>Fno = Funkcja okna styk normalnie otwarty<br>Fnc = Funkcja okna styk normalnie zamknięty                |
| dSx  | Opóźnienie przełączenia OUTx w sekundach                                                                                                    |
| drx  | Opóźnienie przełączenia powrotnego OUTx w sekundach                                                                                                    |
| FOUx | Zachowanie wyjścia OUTx w przypadku wewnętrznej usterki:<br>On = Wyjście 1 WŁĄCZA się w razie błędu.<br>OFF = Wyjście 1 WYŁĄCZA się w razie błędu.                                                                                     |
| uni  | Standardowa jednostka temperatury (°C lub °F)                                                                                                    |
| P-n  | Logika przełączania wyjść: pnp / npn                                                                                                    |
| Lo   | Wartość minimalna temperatury zmierzonej w procesie od czasu ostatniego resetowania lub kasowania pamięci.                                                                                                    |
| Hi   | Wartość maksymalna temperatury zmierzonej w procesie od czasu ostatnie-<br>go resetowania lub kasowania pamięci.                                                                                                    |
| coF  | Kalibracja punktu zerowego. Wewnętrzna wartość pomiarowa 0 jest przesuwana o tę wartość.                                                                                                    |
| cFH  | Górna wartość graniczna temperatury do zmiany koloru.                                                                                                    |
| cFL  | Dolna wartość graniczna temperatury do zmiany koloru.                                                                                                    |

| diS  | Częstotliwość aktualizacji oraz orientacja wyświetlacza:<br>d1 = Aktualizacja wartości procesowej co 50 ms.<br>d2 = Aktualizacja wartości procesowej co 200 ms.<br>d3 = Aktualizacja wartości procesowej co 600 ms.<br>rd1, rd2, rd3 = Wyświetlanie jak d1, d2, d3; obrót o 180°.<br>OFF = Wyświetlacz wartości procesowych jest wyłączony w trybie<br>RUN. Diody LED są aktywne również po wyłączeniu wy-<br>świetlacza. Komunikaty błędu są wyświetlane również przy<br>wyłączonym wyświetlaczu.                                                                                                    |
|------|----------------------------------------------------------------------------------------------------|
| coLr | <ul> <li>Konfiguracja kolorów wyświetlacza (→ 3.2):</li> <li>rEd = Wyświetlacz zawsze czerwony.</li> <li>GrEn = Wyświetlacz zawsze zielony.</li> <li>rxou = Wyświetlacz czerwony po przełączeniu wyjścia OUTx.</li> <li>Gxou = Wyświetlacz czerwony, gdy wartość procesowa mieści się między wartościami granicznymi OUT1 i OUT2.</li> <li>G-12 = Wyświetlacz czerwony, gdy wartość procesowa mieści się między wartościami granicznymi OUT1 i OUT2.</li> <li>r-cF = Wyświetlacz czerwony, gdy wartość procesowa mieści się między wartościami granicznymi cFLcFH, niezależnie od funkcji wyjścia.</li> <li>G-cF = Wyświetlacz zielony, gdy wartość procesowa mieści się między wartościami granicznymi cFLcFH, niezależnie od funkcji wyjścia.</li> </ul> |

# 8 Ustawianie parametrów

Parametry można ustawić przed zamontowaniem i uruchomieniem urządzenia lub podczas jego pracy.

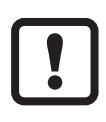

Zmiana parametrów podczas pracy ma wpływ na działanie systemu.

Upewnij się, że nie spowoduje to nieprawidłowego działania systemu.

Podczas ustawiania parametrów urządzenie pozostaje w trybie roboczym. Do zakończenia ustawiania parametrów wykonuje swoje funkcje monitorowania z użyciem aktualnych parametrów.

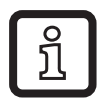

Parametry można ustawiać również poprzez interfejs IO-Link  $(\rightarrow 3.3)$  .

# 8.1 Informacje ogólne na temat przebiegu parametryzacji

| 1. Przełączenie z trybu RUN na menu główne     | [•]               |
|------------------------------------------------|-------------------|
| 2. Wybór odpowiedniego parametru               | [▲] lub [▼]       |
| 3. Przełączenie na tryb ustawień               | [•]               |
| 4. Zmiana wartości parametru                   | [▲] lub [▼] > 1 s |
| 5. Potwierdzenie ustawionej wartości parametru | [•]               |
| 6. Powrót do trybu RUN                         | → 8.1.2           |

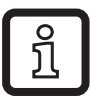

Jednoczesne naciśnięcie [▲] + [▼] powoduje wyjście z trybu ustawień bez zapisania zmienionego parametru.

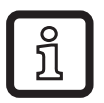

Jeśli podczas próby zmiany parametru pojawi się [C.Loc], tzn. że jednocześnie dokonywana jest zmiana przez oprogramowanie do parametryzacji (tymczasowe zablokowanie).

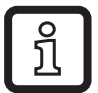

Pojawienie się [S.Loc] oznacza, że czujnik został zablokowany trwale. Blokadę tę można usunąć wyłącznie za pomocą oprogramowania do parametryzacji.

### 8.1.1 Przełączenie między menu

| 1. Przełączenie z trybu RUN na menu główne | [•]                                |
|--------------------------------------------|------------------------------------|
| 2. Wybór parametru EF                      | [▼]                                |
| 3. Przejście do podmenu EF                 | [•]                                |
| 4. Wybór parametru CFG, MEM, DIS           | [▼]                                |
| 5. Przejście do podmenu CFG, MEM, DIS      | [•]                                |
| 6. Powrót do wyższego menu                 | Nacisnąć jednocześnie [▲]<br>+ [▼] |

# 8.1.2 Przełączenie na wyświetlanie wartości procesowych (tryb RUN)

Istnieją 3 możliwości:

| Ι.   | Odczekać 30 sekund ( $\rightarrow$ 8.1.4).                 |
|------|------------------------------------------------------------|
| II.  | Naciskać [▲] aż do uzyskania trybu RUN.                    |
| III. | Nacisnąć jednocześnie [▲] + [▼] aż do uzyskania trybu RUN. |

## 8.1.3 Blokowanie/odblokowanie

Urządzenie można zablokować elektronicznie, co zapobiega przypadkowemu wprowadzeniu nieprawidłowych wartości. Ustawienia fabryczne: Brak blokady.

| Zabloko-<br>wanie | <ul> <li>Urządzenie musi znajdować się w normalnym trybie roboczym.</li> <li>Nacisnąć jednocześnie przez 10 sekund [▲] i [▼], aż pojawi się [Loc].</li> <li>Podczas pracy: [Loc] pojawi się przy próbie zmiany wartości parametrów.</li> </ul> |
|-------------------|----------------------------------------------------------------------------------------------------|
| Odbloko-<br>wanie | <ul> <li>Urządzenie musi znajdować się w normalnym trybie roboczym.</li> <li>Nacisnąć jednocześnie przez 10 sekund [▲] i [▼], aż pojawi się [uLoc].</li> </ul>                                                                                 |

## 8.1.4 Przekroczenie limitu czasu

Jeśli podczas ustawiania parametru przez 30 sekund nie zostanie naciśnięty żaden przycisk, urządzenie powróci z niezmienioną wartością do trybu roboczego.

## 8.1.5 Konfiguracja zmiany koloru wyświetlacza

| Wybrać [coLr] i ustawić kolor czcionki wyświetlania wartości proceso-                | [coLr] |
|--------------------------------------------------------------------------------------|--------|
| wych:rEd, GrEn, r1ou, r2ou, G1ou, G2ou, r-12, G-12, r-cF, G-cF ( $\rightarrow$ 3.2). |        |

## 8.1.6 Określenie wartości granicznych dla zmiany koloru

| ► Wy<br>► Wy | /brać [cFH] i ustawić górną wartość graniczną.<br>/brać [cFL] i ustawić dolną wartość graniczną.                                                                                         | [cFH]<br>[cFL] |
|--------------|----------------------------------------------------------------------------------------------------|----------------|
| ĩ            | [cFH] i [cFL] są wyświetlane tylko wtedy, gdy [coLr] = r-cF lub G-cF.                                                                                                    |                |
| <u>Î</u>     | [cFH] i [cFL] są niezależne od ustawionych punktów przełączania.<br>Zakres ustawienia odpowiada zakresowi pomiarowemu i jest ograni-<br>czony w dół przez [cFL] oraz w górę przez [cFH]. |                |

# 8.1.7 Przywrócenie ustawień fabrycznych wszystkich parametrów

| <ul> <li>Wybrać [rES].</li> <li>Nacionać [a]</li> </ul>                                                  | [rES] |  |
|----------------------------------------------------------------------------------------------------|-------|--|
| <ul> <li>Nacisnąc [●]</li> <li>Nacisnać i przvtrzvmać [▲] lub [▼], aż pojawi sie [].</li> </ul>          |       |  |
| <ul> <li>Nacisnąć krótko [●].</li> </ul>                                                                 |       |  |
| Przed wykonaniem funkcji zaleca się zanotowanie własnych ustawień $\rightarrow$ 11 Ustawienia fabryczne. |       |  |

## 8.1.8 Odczyt wartości min./maks.

| Wybrać [Hi] lub [Lo] i odczytać wartość.                                                                  | [Hi]<br>[Lo] |  |  |  |
|----------------------------------------------------------------------------------------------------|--------------|--|--|--|
| [HI] = wartość maksymalna, [Lo] = wartość minimalna.                                                      |              |  |  |  |
| Kasowanie pamięci:<br>► Wybrać [Hi] lub [Lo].<br>► Nacisnąć krótko [●].                                   |              |  |  |  |
| Przytrzymać [▲] lub [▼].                                                                                  |              |  |  |  |
| > Pojawi się [].                                                                                          |              |  |  |  |
| ► Nacisnąć krótko [●].                                                                                    |              |  |  |  |
| Zalecamy skasowanie pamięci, gdy tylko urządzenie zacznie praco-<br>wać w normalnych warunkach roboczych. |              |  |  |  |

# 9 Praca

Po włączeniu urządzenie znajduje się w trybie RUN (= tryb normalnej pracy). Wykonuje swoje zadania pomiarowe i wyświetla sygnały wyjściowe zgodnie z ustawionymi parametrami.

# 9.1 Odczyt ustawionych parametrów

- Nacisnąć krótko [•]
- ► Wybrać parametr za pomocą [▼].
- Nacisnąć krótko [•]
- Przez 30 s zostanie wyświetlona ustawiona aktualnie wartość. Następnie urządzenie powróci do trybu RUN.

# 9.2 Wyświetlanie błędów / autodiagnostyka

| Wyświe-<br>tlacz | Ostrzeżenie                                                                                                    |
|------------------|----------------------------------------------------------------------------------------------------|
| [SCx]            | Nadmierny prąd wyjścia OUTx. Miga dioda LEDx wyjścia OUTx.                                                                                                    |
| [SC]             | Nadmierny prąd na obu wyjściach. Miga dioda LED1 i LED3.                                                                                                    |
| [OL]             | Powyżej zakresu pomiarowego.                                                                                                    |
| [UL]             | Poniżej zakresu pomiarowego.                                                                                                    |
| [C.Loc]          | Zablokowanie przycisków do nastawiania, uniemożliwienie zmiany parame-<br>trów.<br>Aktywna komunikacja IO-Link.                                                                                                  |
| [S.Loc]          | Zablokowanie przycisków do nastawiania, uniemożliwienie zmiany parame-<br>trów.<br>Odblokowanie za pomocą oprogramowania do parametryzacji.                                                                      |
| [Err]            | <ul> <li>Brak podłączonego czujnika temperatury.</li> <li>Błąd lub zwarcie w czujniku temperatury; przerwanie przewodu.</li> <li>Przekroczenie zakresu pomiarowego (T &lt; -140°C lub T &gt; +640°C).</li> </ul> |

# 10 Dane techniczne

Dane techniczne i rysunek z wymiarami znajdują się na stronie www.ifm.com.

PL

# 11 Ustawienia fabryczne

|      | Ustawienia fabryczne | Ustawienia<br>użytkownika |
|------|----------------------|---------------------------|
| SP1  | 60 °C                |                           |
| rP1  | 50 °C                |                           |
| SP2  | 120 °C               |                           |
| rP2  | 100 °C               |                           |
| Mmod | 4w                   |                           |
| ou1  | Hno                  |                           |
| ou2  | Hno                  |                           |
| dS1  | 0                    |                           |
| dr1  | 0                    |                           |
| dS2  | 0                    |                           |
| dr2  | 0                    |                           |
| FOU1 | OFF                  |                           |
| FOU2 | OFF                  |                           |
| uni  | °C                   |                           |
| P-n  | PnP                  |                           |
| coF  | 0                    |                           |
| coLr | rEd                  |                           |
| diS  | d2                   |                           |